## Manual - 2F Lightroom PC and App

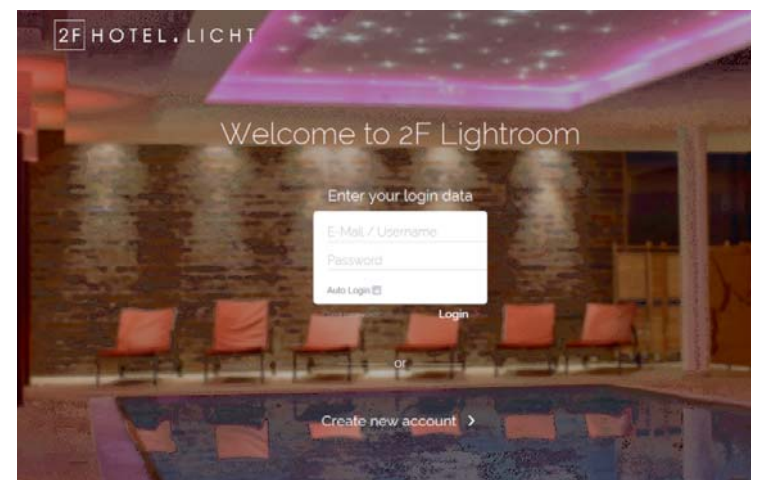

Click "create new account " on website **lightroom.hotellicht.com** Afterwards you login to 2F Lightroom with your data. You receive an e-mail there you choose your personal password.

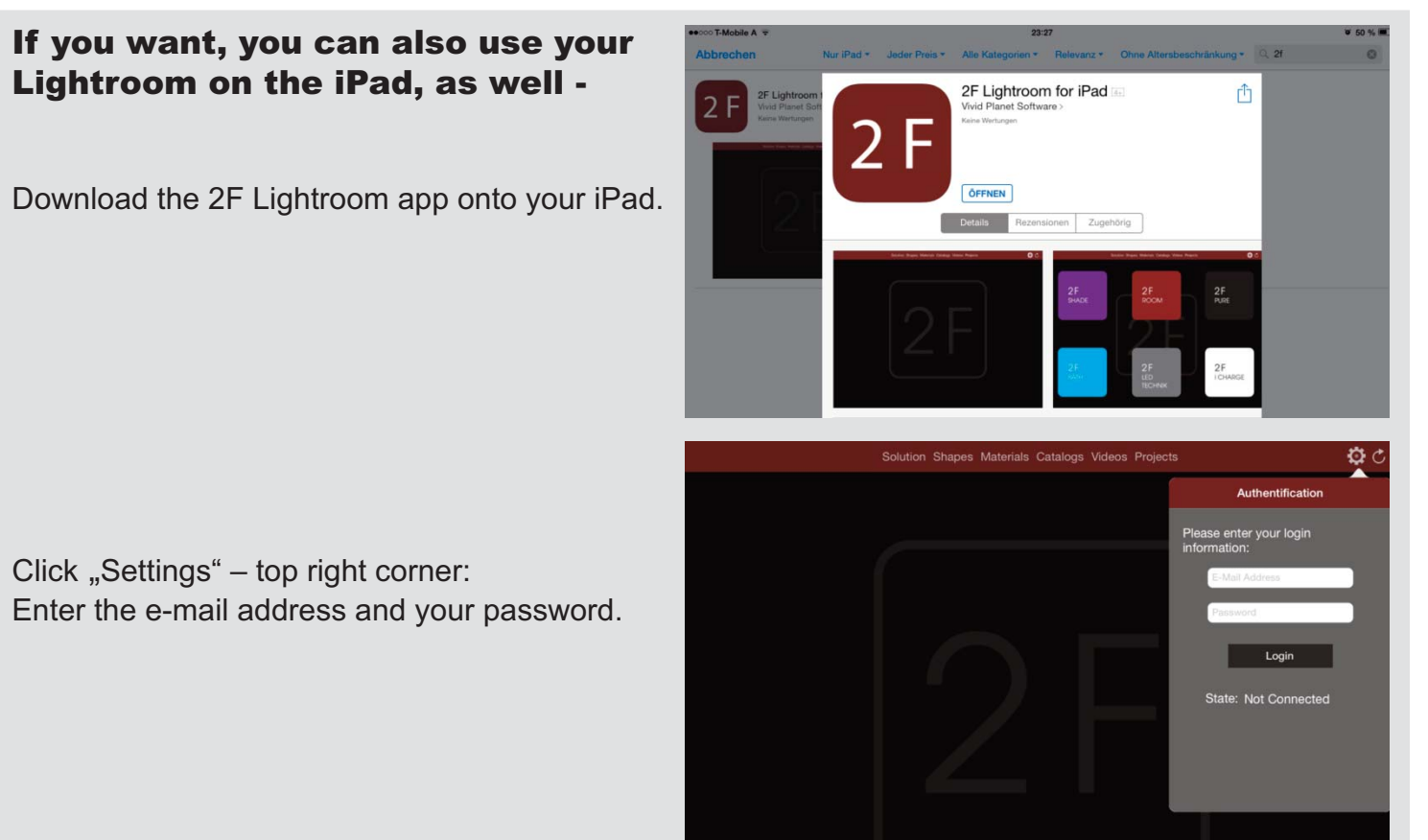

Before you download all the data, switch off the 'automatic lock' function to ensure the download is not interrupted.

Press the refresh/update button 🕖 to download all the data onto the iPad. WLAN connection re quired.

The download will take around 2 hours. If the process is interrupted, it can be completed at any time by clicking the refresh button.

Please refresh/update every 14 days to keep the app completely up to date.

## Manual

In the **solution** section you can define and refine your search.

You can also upload your own pictures. Of course, these files remain on your iPad.

In the **shape** section you can find graphic renderings of various types of lighting.

Once you have selected a picture – save the draft under + in a new or existing **project**.

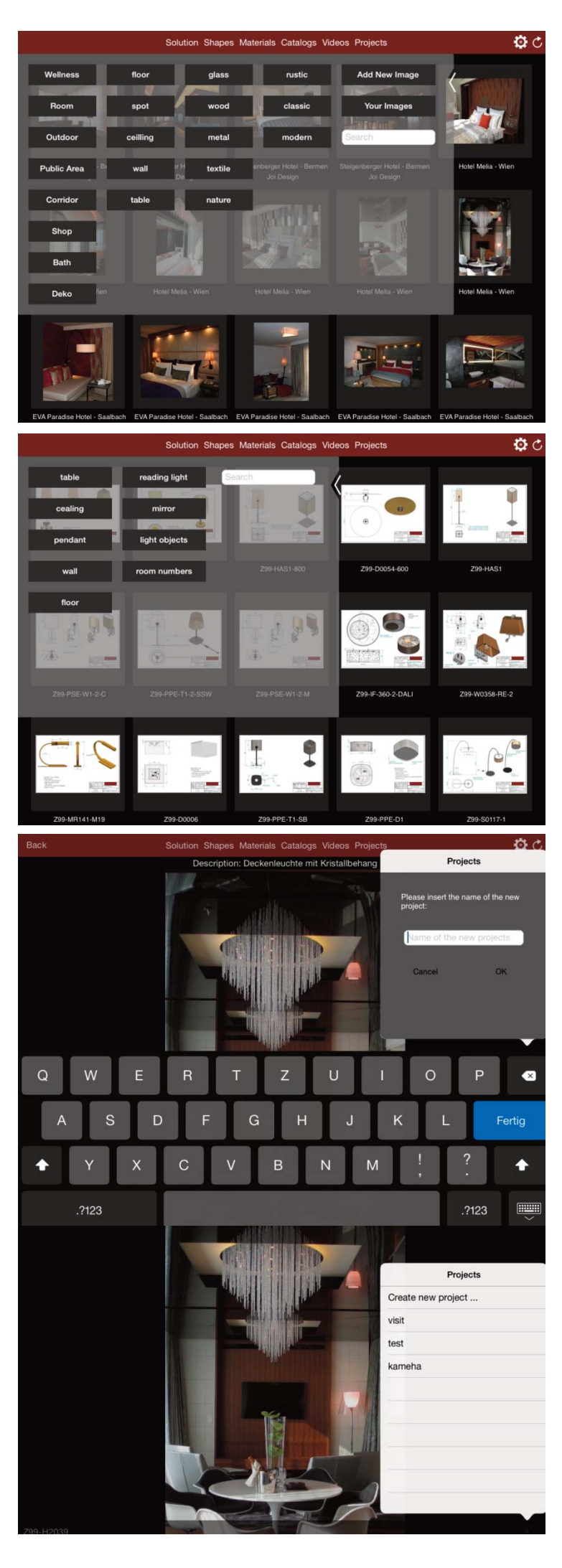

Go to **Edit** to work on your lamp design. Your choices will appear below. They can be dragged and dropped into the picture.

Please convert to PDF to send a completed project via clicking the "create presentation"-button.

We hope you have an enjoyable and productive time with 2F Lightroom. If you have any questions or encounter problems – please call us on: +43 6243 2407

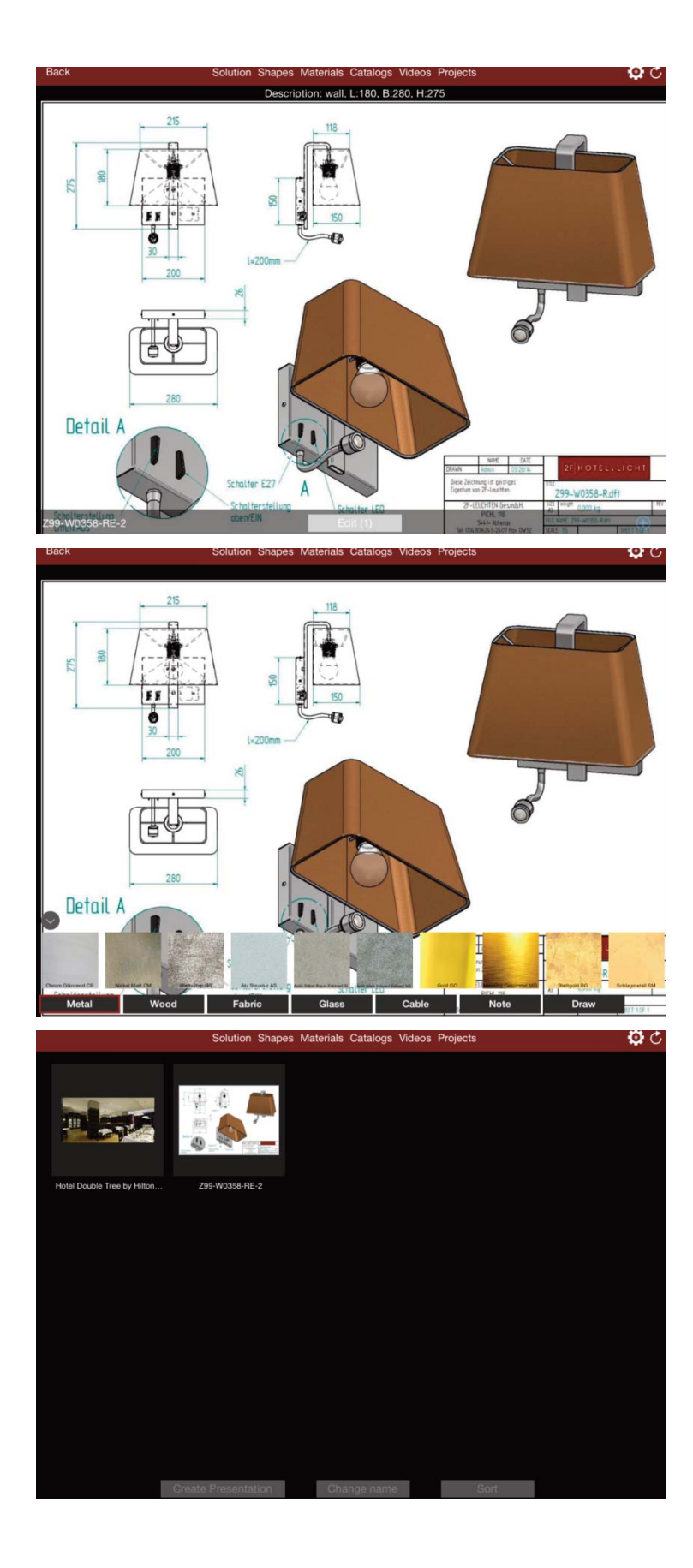